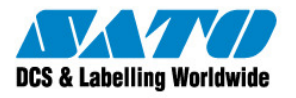

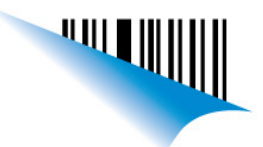

Página 1

| Procedmiento | niento Procedimiento de Eliminación de Paquete de Controladores          |  |
|--------------|--------------------------------------------------------------------------|--|
| Contacto:    | Soporte Técnico                                                          |  |
|              |                                                                          |  |
| Referencia:  | Problemas en la instalación o con el funcionamiento de los controladores |  |

## 1. Windows XP

Para eliminar los conroladores, en Windows XP haremos uso de las propiedas del Servidor de impresión.

Instrucciones:

- a) Ir a Inicio y luego a Impresoras y Faxes y hacer click.
- b) Paso siguiente seleccionar y presionar click derecho sobre la impresora a eliminar y eliminar la misma:

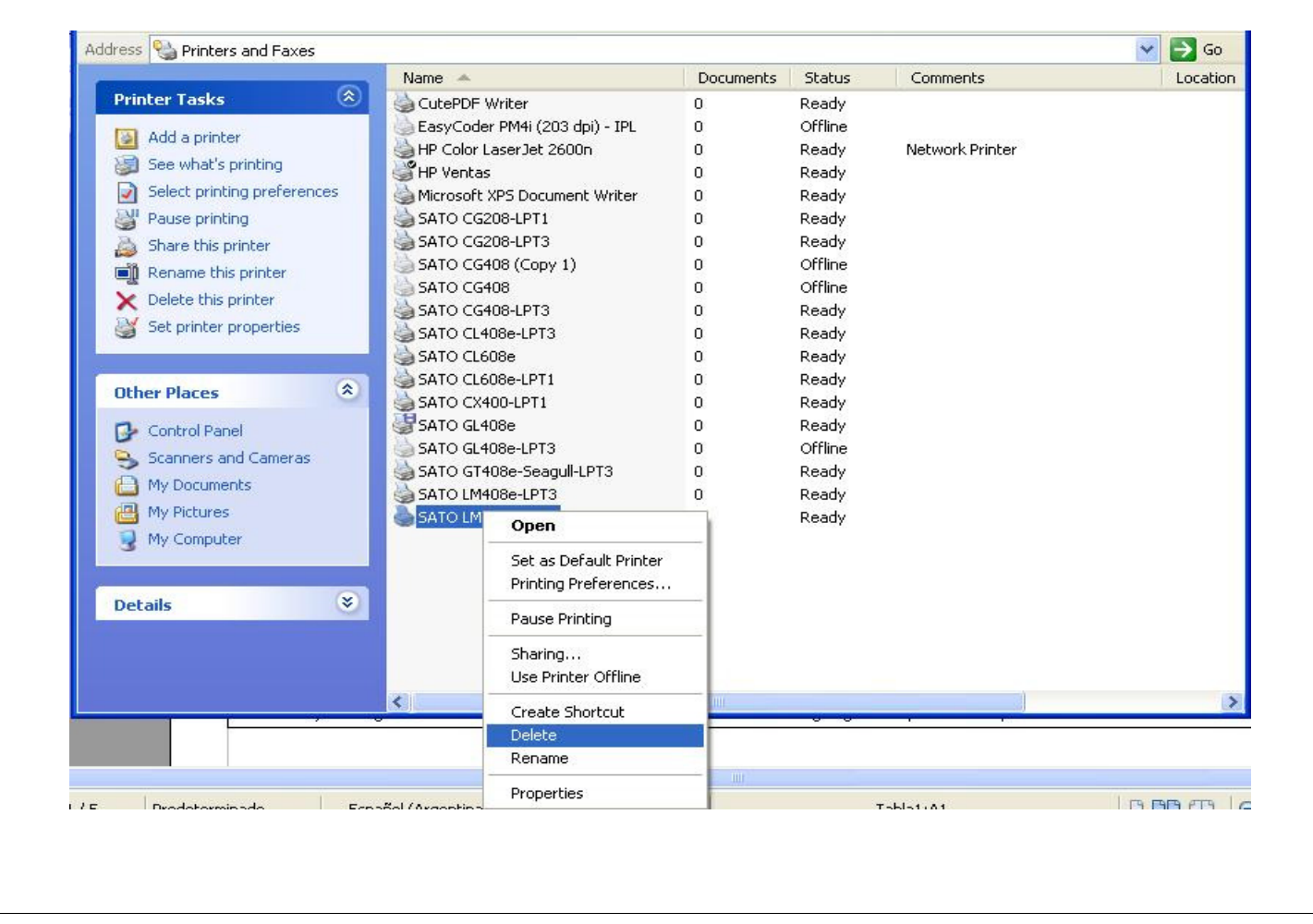

(Sato Argentina S.A. Pola 3166 (C1439ENL) C.A.B.A. Argentina Tel.(5411) 4887-9000 Fax.(5411) 4638-5049

www.satoargentina.com.ar

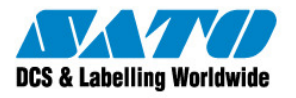

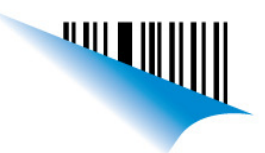

Página 2

| Procedmiento | Procedimiento de Eliminación de Paquete de Controladores                 |
|--------------|--------------------------------------------------------------------------|
| Contacto:    | Soporte Técnico                                                          |
|              |                                                                          |
| Referencia:  | Problemas en la instalación o con el funcionamiento de los controladores |

c) Luego dirigirse con el mouse a cualquier zona en blanco de la ventana y hacer click derecho (NO debe quedar seleccionada ninguna impresora), se abrirá un menú y haremos click sobre Propiedades del Servidor:

| AND NO AND AN                              | -        | Name 🔺                          | Documents                   | Status   |   |
|--------------------------------------------|----------|---------------------------------|-----------------------------|----------|---|
| Printer Tasks                              | ۲        | 실 CutePDF Writer                | 0                           | Ready    |   |
| Add a printer                              |          | 실 HP Color LaserJet 2600n       | 0                           | Ready    |   |
|                                            |          | 👹 HP Ventas                     | 0                           | Ready    |   |
| Set up raxing                              |          | 실 Microsoft XPS Document Writer | 0                           | Ready    |   |
|                                            |          | 실 SATO CG208-LPT1               | 0                           | Ready    |   |
| Fee Also                                   |          | SATO CG208-LPT3                 | 0                           | Ready    |   |
| JCC MISU                                   | ~        | 실 SATO CG408 (Copy 1)           | 0                           | Offline  |   |
| ? Troubleshoot printing                    |          | 실 SATO CG408                    | 0                           | Offline  |   |
| <ul> <li>Get help with printing</li> </ul> |          | 🝓 SATO CG408-LPT3               | 0                           | Ready    |   |
| Section interpretating                     |          | 실 SATO CL408e-LPT3              | 0                           | Ready    |   |
|                                            |          | 실 SATO CL608e                   | 0                           | Ready    |   |
| Other Places                               | (*)      | 🚵 SATO CL608e-LPT1              | 0                           | Ready    |   |
|                                            |          | 실 SATO CX400-LPT1               | 0                           | Ready    |   |
| 🚱 Control Panel                            |          | 👹 SATO GL408e                   | 0                           | Ready    |   |
| 🤒 Scanners and Cameras                     |          | 💩 SATO GL408e-LPT3              | 0                           | Offline  |   |
| A My Documents                             |          | 🍓 SATO GT408e-Seagull-LPT3      | 0                           | Ready    |   |
| My Pictures                                |          | 실 SATO LM408e-LPT3              | 0                           | Ready    |   |
| My Computer                                |          | 🍓 SATO LM408e-Red               | 0                           | Ready    |   |
|                                            |          |                                 | View                        |          |   |
| Details                                    | <b>(</b> |                                 | Arrange Icon<br>Refresh     | s By     | • |
|                                            |          |                                 | Paste                       |          |   |
|                                            |          |                                 | Paste Shortcu               | ut       |   |
|                                            |          |                                 | Undo Rename                 | e Ctrl+Z | 3 |
|                                            |          |                                 |                             |          |   |
|                                            |          |                                 | Add Printer                 |          |   |
|                                            |          |                                 | Add Printer<br>Server Prope | rties    |   |

**Sato Argentina S.A.** Pola 3166 (C1439ENL) C.A.B.A. Argentina Tel.(5411) 4887-9000 Fax.(5411) 4638-5049

www.satoargentina.com.ar

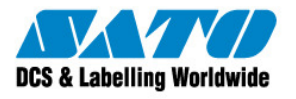

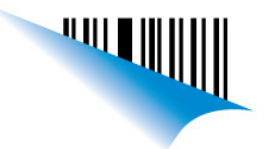

Página 3

| Procedmiento | Imiento Procedimiento de Eliminación de Paquete de Controladores         |  |
|--------------|--------------------------------------------------------------------------|--|
| Contacto:    | Soporte Técnico                                                          |  |
|              |                                                                          |  |
| Referencia:  | Problemas en la instalación o con el funcionamiento de los controladores |  |

 d) A continuación nos moveremos a la solapa de Controladores (Drivers), seleccionaremos el Driver o controlador a eliminar y luego presionaremos Remover, se abrirá una advertencia donde tendremos que confirmar la eliminación y los archivos del controlador serán eliminados. Se recomienda el Reinicio de la PC leugo de esta acción:

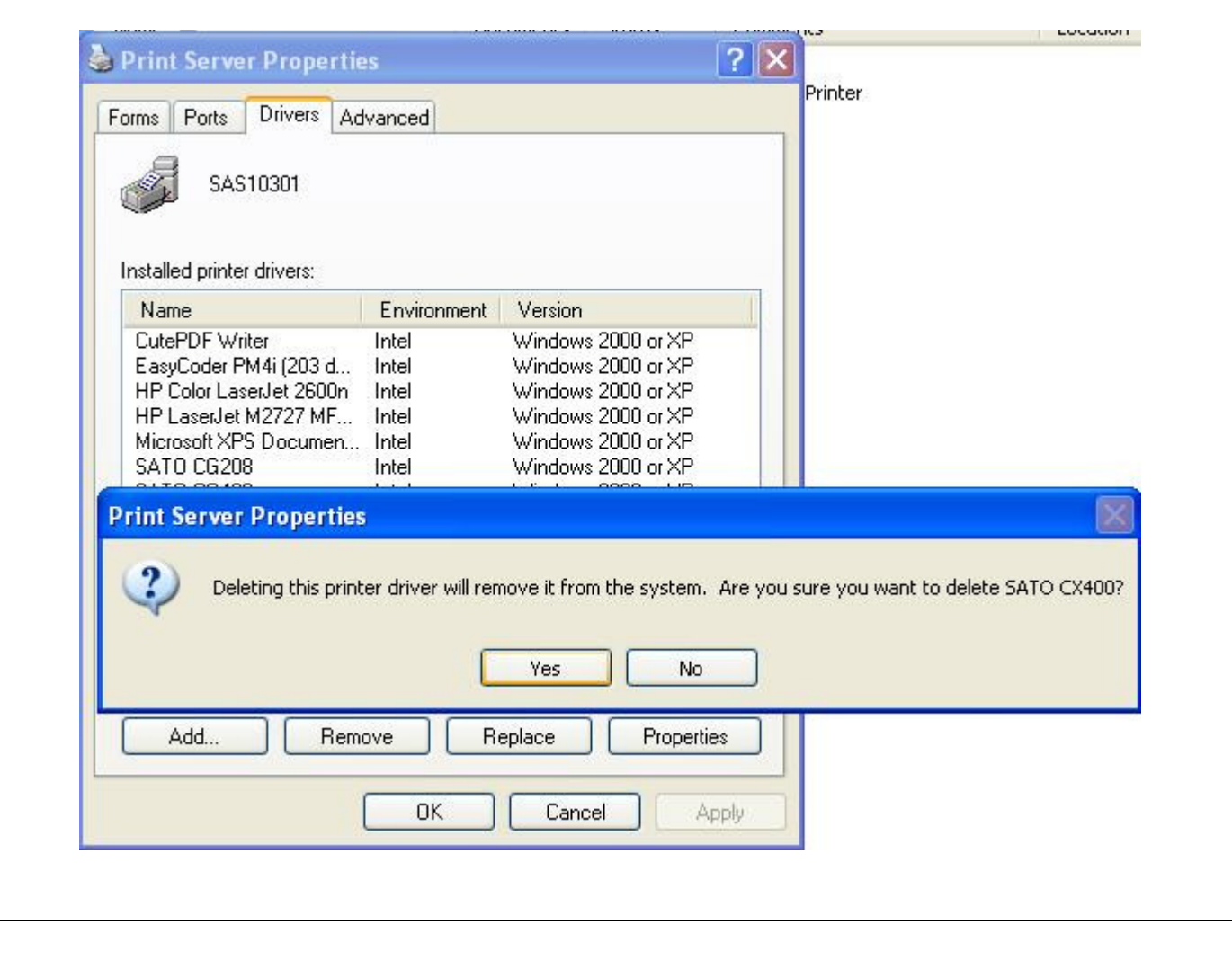

(Sato Argentina S.A. Pola 3166 (C1439ENL) C.A.B.A. Argentina Tel.(5411) 4887-9000 Fax.(5411) 4638-5049

www.satoargentina.com.ar

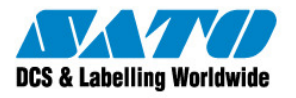

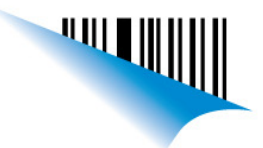

Página 4

| Procedmiento | edmiento Procedimiento de Eliminación de Paquete de Controladores        |  |
|--------------|--------------------------------------------------------------------------|--|
| Contacto:    | Soporte Técnico                                                          |  |
|              |                                                                          |  |
| Referencia:  | Problemas en la instalación o con el funcionamiento de los controladores |  |

## 2. <u>Windows 7:</u>

Esta versión de windows tiene una herramienta llamada Microsoft Management Console (MMC) que se utilizará para eliminar los controladores.

Instrucciones:

- a) Inicie el equipo o la sesión como "Administrador".
- b) Ir al menú de inicio y escribir MMC en el cuadro de busqueda, Luego de presionar ENTER accederemos a la consola de administración de Microsoft.
- c) Luego debemos ir al menú Archivo y seleccione Agregar o quitar complemento en ...

| Abrir Ctrl+O                                       |                                              |                   |  |
|----------------------------------------------------|----------------------------------------------|-------------------|--|
| Guardar Ctrl+S                                     |                                              | Raíz de consola   |  |
| Guardar como                                       | nentos disponibles en esta vista.<br>Accione | Acciones adicio 🕨 |  |
| Agregar o quitar complemento Ctrl+M                |                                              |                   |  |
| Opciones                                           |                                              |                   |  |
| Archivo reciente                                   |                                              |                   |  |
| Salir                                              |                                              |                   |  |
|                                                    |                                              |                   |  |
| mite agregar o quitar complementos de la consola d | e complementos                               |                   |  |
| mite agregar o quitar complementos de la consola d | e complementos.                              |                   |  |

Sato Argentina S.A. Pola 3166 (C1439ENL) C.A.B.A. Argentina Tel.(5411) 4887-9000 Fax.(5411) 4638-5049

www.satoargentina.com.ar

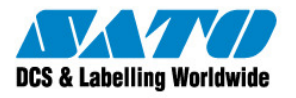

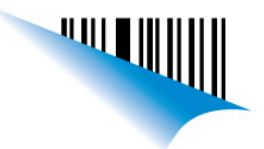

Página 5

| Procedmiento | Procedimiento de Eliminación de Paquete de Controladores                 |
|--------------|--------------------------------------------------------------------------|
| Contacto:    | Soporte Técnico                                                          |
|              |                                                                          |
| Referencia:  | Problemas en la instalación o con el funcionamiento de los controladores |

d) A continuación, desplácese hacia abajo en la lista y seleccionar la opción "Administración de impresión" y después haga clic en "Agregar". En esta pantalla, usted va a seleccionar "Añadir Servidor local", pulse Finalizar.

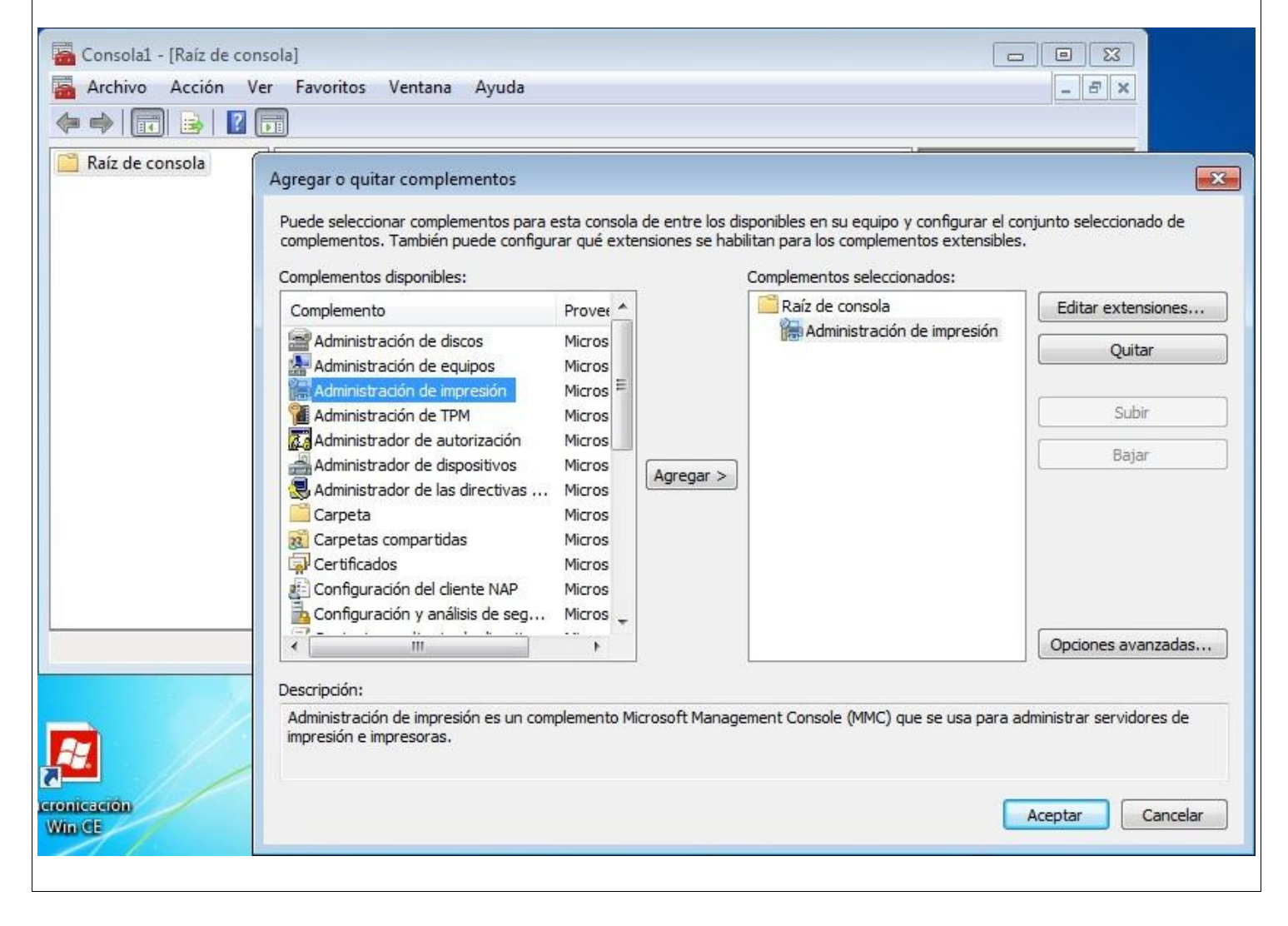

(Sato Argentina S.A. Pola 3166 (C1439ENL) C.A.B.A. Argentina Tel.(5411) 4887-9000 Fax.(5411) 4638-5049

www.satoargentina.com.ar

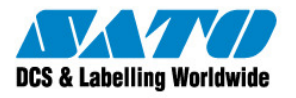

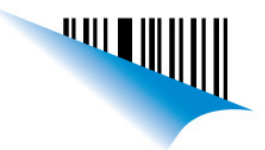

Página 6

| Procedmiento | miento Procedimiento de Eliminación de Paquete de Controladores          |  |
|--------------|--------------------------------------------------------------------------|--|
| Contacto:    | Soporte Técnico                                                          |  |
|              |                                                                          |  |
| Referencia:  | Problemas en la instalación o con el funcionamiento de los controladores |  |

 e) a continuación, pulse OK, para luego desplazarse hacia abajo, seleccionar del árbol de los conductores y, a continuación, haga clic derecho en el controlador que desea borrar y elegir "Eliminar paquete de controladores".

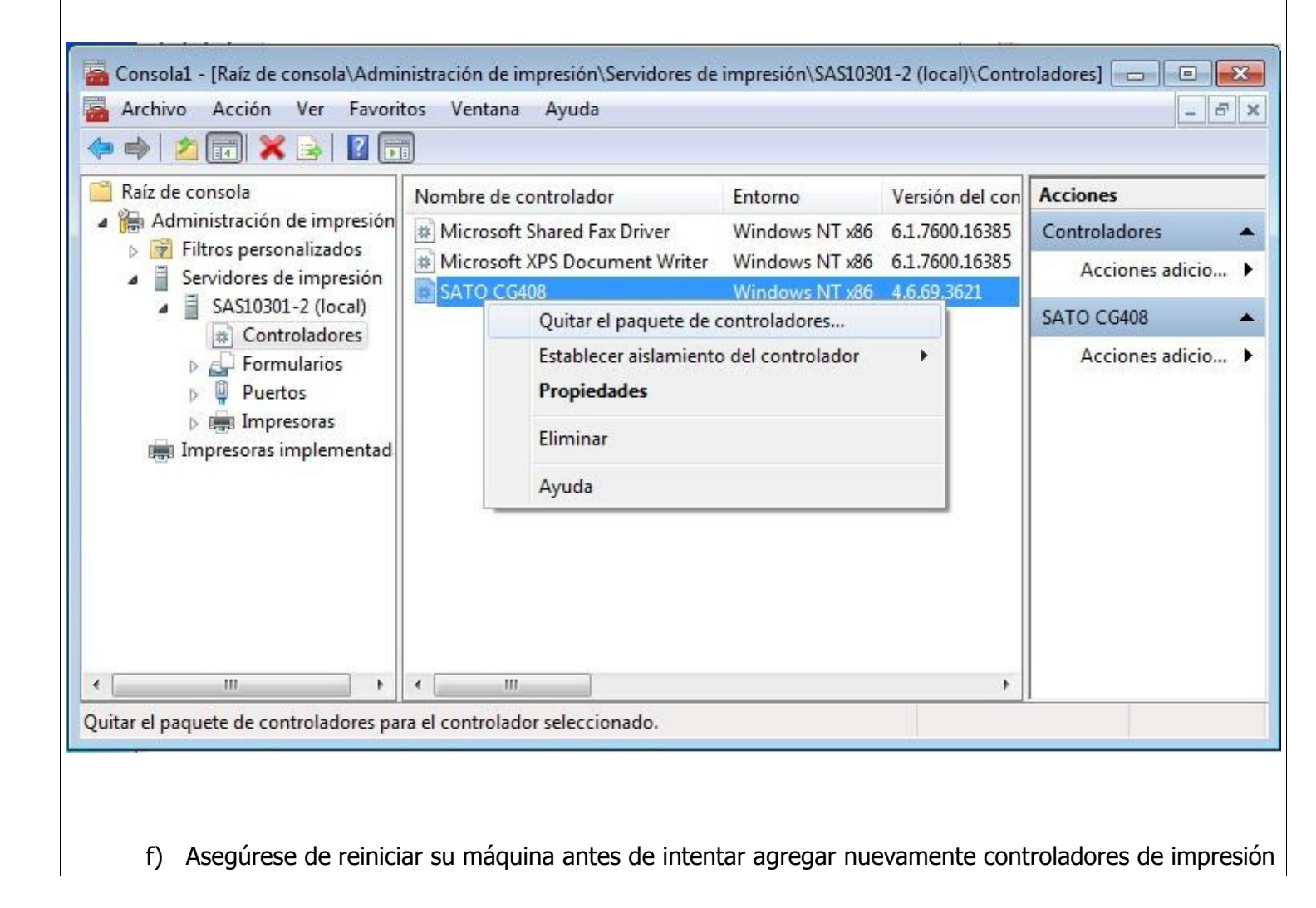

**Sato Argentina S.A.** Pola 3166 (C1439ENL) C.A.B.A. Argentina Tel.(5411) 4887-9000 Fax.(5411) 4638-5049

www.satoargentina.com.ar

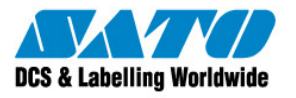

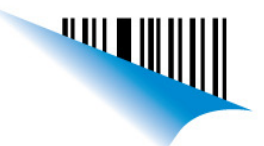

Página 7

| Procedmiento | cedmiento Procedimiento de Eliminación de Paquete de Controladores       |  |
|--------------|--------------------------------------------------------------------------|--|
| Contacto:    | Soporte Técnico                                                          |  |
|              |                                                                          |  |
| Referencia:  | Problemas en la instalación o con el funcionamiento de los controladores |  |

## nuevo o diferente.

Gustavo Rodi

**Technical Support** SATO Argentina S.A. Argentina-Bolivia-Chile-Paraguay-Uruguay Tel: (5411) 4887-9000 Fax: (5411) 4638-5049

©2011 SATO Argentina S.A. Todos los derechos reservados. Rev A especificaciones sujetas a cambio sin previo aviso.

Cualquier reproducción total o parcial del presente contenido sin autorización previa queda completamente prohibida. SATO es marca registrada de SATO Corporation y sus subsidiarias en Japón, Estados Unidos de Norteamerica y otros países.

Toda otra marca mencionada pertenece a sus respectivos propietarios.

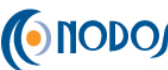

Sato Argentina S.A. Pola 3166 (C1439ENL) C.A.B.A. Argentina Tel.(5411) 4887-9000 Fax.(5411) 4638-5049

www.satoargentina.com.ar